# How to Set Your Time Zone in Your GotSport Account

### 1. Log in to your GotSport Account: <a href="mailto:system.gotsport.com">system.gotsport.com</a>

| Sign In To Your Account | GOTSPORT<br>A New Era |
|-------------------------|-----------------------|
| Email/UserID            |                       |
| Password                |                       |
| Log In                  |                       |
| Forgot Password?        |                       |

## 2. Choose Account, then Profile

| B Dashboard    | nt 🖹 Reporting 🛛 😤 Team Management |
|----------------|------------------------------------|
| Account        | Profile Themes % Media Links       |
| Roles          |                                    |
| Tickets        | Choose File No file chosen         |
| Emergency Info |                                    |
| 🛦 Family       |                                    |

## How to Set Your Time Zone in Your GotSport Account

3. Scroll down the page until you see the "Time Zone Name" option. Choose "Central Time (US & Canada)

| Dashboard     Acco | unt 🖻 Reporting 🛛 🐮 Team Management 🗧      | ± Team Scheduling 	✔ Program Registrations 	► Forms |
|--------------------|--------------------------------------------|-----------------------------------------------------|
| Account En Roles   | Profile     Themes                         |                                                     |
| 🛷 Tickets          | Choose File No te chosen                   | Avatar<br>Choose File No file chosen                |
| Emergency Info     |                                            |                                                     |
| 📥 Family           | First Name                                 | Last Name                                           |
| 🝃 Documents        |                                            |                                                     |
| 🚍 Billing          | Email/UserID                               | Contact Email                                       |
|                    |                                            |                                                     |
|                    | Gender                                     |                                                     |
|                    | Female                                     | Click Down Arrow (green                             |
|                    | Preferred Date Format                      | circle) and scroll until you                        |
|                    | mm/dd/yyyy                                 | find the "Central Time (US                          |
|                    | Password                                   | & Canada) option Choose                             |
|                    |                                            | it then earoll to the yerry                         |
|                    | Leave blank if you don't want to mange it. | it, then scroll to the very                         |
|                    |                                            | bottom of the page and                              |
|                    | OPT OUT of Email Communications From:      | save your change.                                   |
|                    |                                            |                                                     |
|                    |                                            |                                                     |
|                    | Time Zone Name                             | $\frown$                                            |
|                    | Central Time (US & Canada)                 |                                                     |
|                    | Phone number                               | Mobile Phone Number                                 |

#### How to Set Your Time Zone in Your GotSport Account

4. Scroll to very bottom of page and "Save" your change.

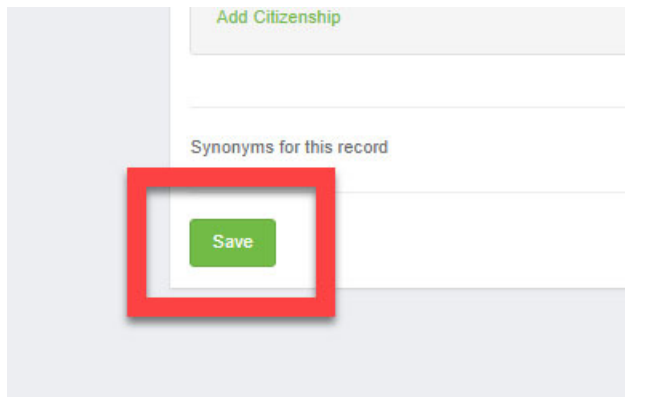

Your Current time zone has been saved. Your game times in your account should now match the public schedule that is on our website: www.BAsoccer.club